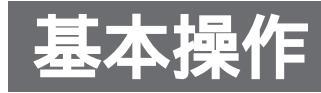

## 音量調整をする

ディスプレイユニットの内蔵スピーカーから出力される音声の,音量調整をします。 [初期設定:20,調整レベル:0~30]

#### お知らせ

PRE OUT(TV音声出力端子)の音量は調整できません。接続されている外部機器で調整してください。

### リモコンで操作する場合

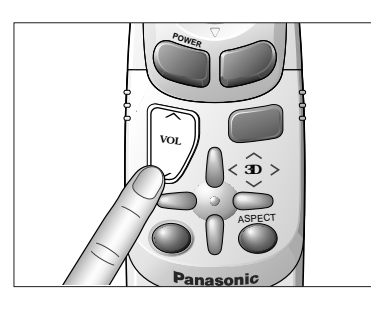

- ディスプレイユニットで操作する場合 1 ② POWER MODE ASPECT MAVIGATION MENU V A ENTER
- VOL
   音量が上がる。

   VOL
   音量が下がる。

   (押し続けると, 連続して音量が変化する。)
- MENU を押して,スピーカー音量インジケーターを,画面に 表示させる。

スピーカー音量インジケーターを表示している間(約5秒)に, を押す。

```
音量が上がる。 (押し続けると,
音量が下がる。 (連続して音量が変化する。)
```

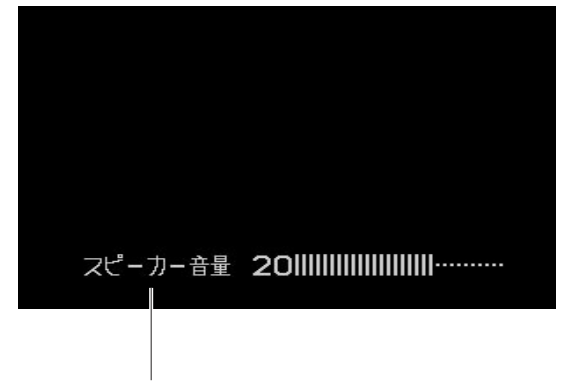

### スピーカー音量インジケーター

#### **お知らせ** スピーカー音量インジケーターの表示は,約5秒間音量調整をしないと自動的に解除されます。

## アスペクト比(画面モード)を切り替える

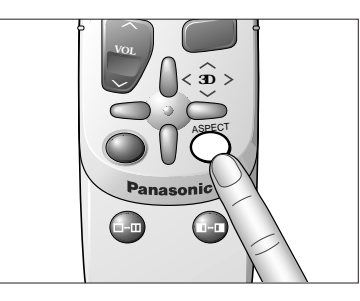

ASPECT (ビュー)を押すごとに,アスペクト比が次のように 切り替わる。 ディスプレイユニットの操作では,ASPECTを押します。

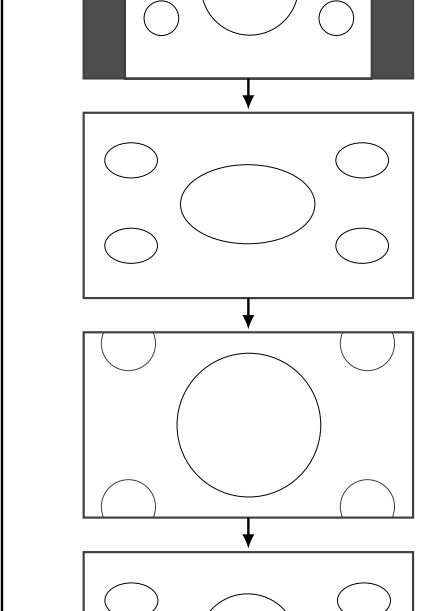

#### **ノーマル画面** (**中央**) 通常の4:3 (横:縦)の画面。 画面の左右が黒くなる。

**フル画面** 画面全体を横方向に伸ばした16:9の画面。 画面のどの位置でも,伸ばす比率が同じ。

### ズーム画面

ノーマル画面の比率(4:3)のまま,画面いっぱいに 伸ばした画面。 画面の上下が少しカットされる。

#### ジャスト画面

画面を横方向に伸ばした16:9の画面。 画面の左右端に向かって,伸ばす比率が大きくなる。

#### お知らせ

- ●ナビゲーションシステムの映像は,ズーム画面,ジャスト画面に切り替わりません。
- ●車のギアを"R"(リバース)に入れて,後方確認カメラの映像を表示しているときは,フル 画面で固定となります。

### お願い

営利目的,または公衆に視聴させることを目的として,本機のアスペクト比(画面モード)切り 替え機能を利用し,画面の圧縮や引き伸ばし等を行いますと,著作権法上で保護されている著作 者の権利を侵害する恐れがありますので,ご注意願います。

18

使

11

か

た

# 基本操作(つづき)

### TV/ **ナビゲーションのモードを切り替える** リモコンで操作する場合 ディスプレイユニットで操作する場合

NAV..TV **スイッチ を ,** NAV**側 にする。** 

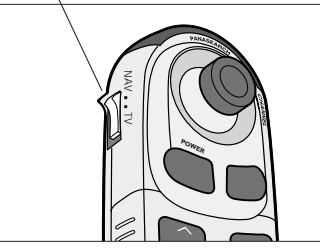

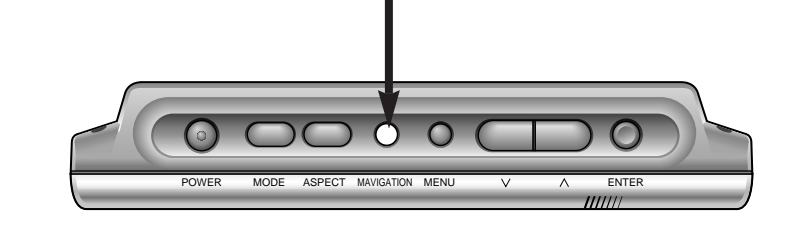

NAVIGATION を押すごとに,次のようにモードが切り替わる。

**モードを押す。** 押すごとに,モードが切り替わる。

TV ナビゲーション

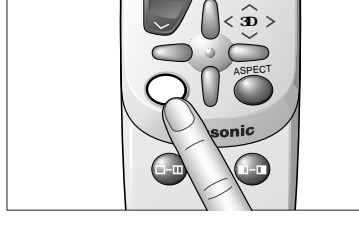

# TV/ VIDEO**のモードを切り替える**

リモコンで操作する場合

NAV..TV **スイッチを ,** TV**側にする。** 

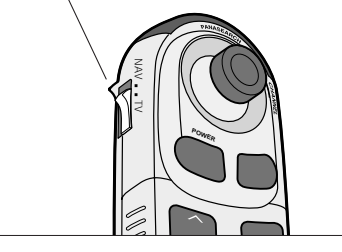

POWER MODE ASPECT MAVIGATION MENU

MODE を押すごとに,次のようにモードが切り替わる。

ディスプレイユニットで操作する場合

**モードを押す。** 押すごとに,モードが切り替わる。

TV VIDEO

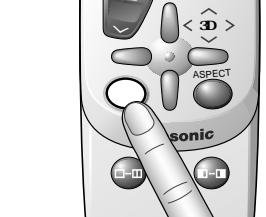

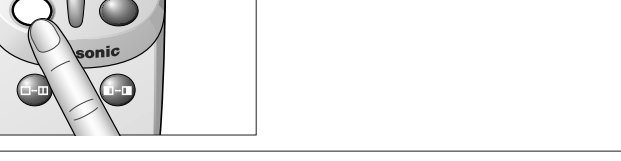

お知らせ ● VIDEOモードは,接続した機器のモードになります。(P.25 参照) ●ナビゲーションシステムが"ON"のときにモードを切り替えても,映像は切り替わりません。

# テレビ部

### お願い

走行中は安全のため,映像が映りません。TVモードに切り替えると警告(WARNING)表示が出ます。車を安全な場所に停止させ,サイドブレーキをかけてご使用ください。

## ディスプレイ表示

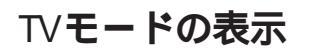

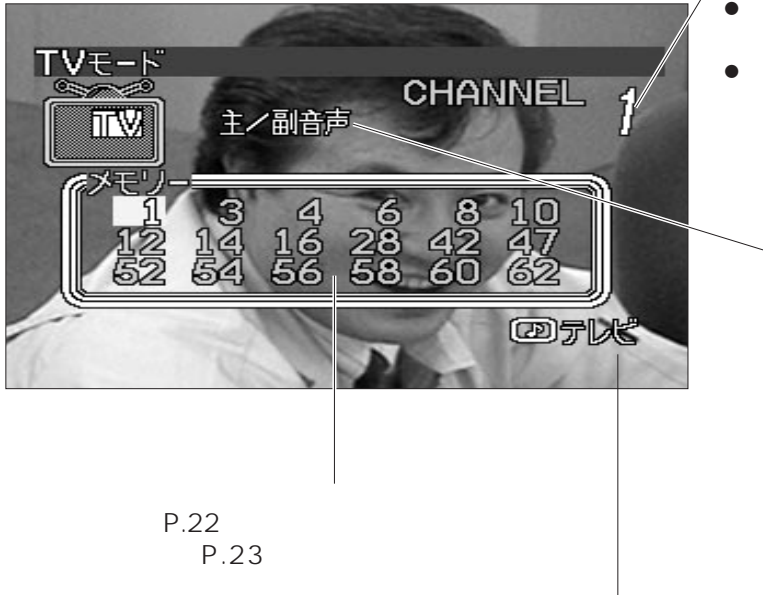

チャンネルインジケーター

- ●現在受信中のテレビ放送のチャンネルを 表示する。

| 音声インジケーター                             |
|---------------------------------------|
| 現在受信中のテレビ放送の<br>音声モードを表示する。           |
| [ ステレオ放送のとき ]<br>●ステレオ<br>●モノラル       |
| [音声多重放送のとき]<br>●主音声<br>●副音声<br>●主/副音声 |
|                                       |

**モードインジケーター** 現在のモードを表示する。

## TVモードに切り替える

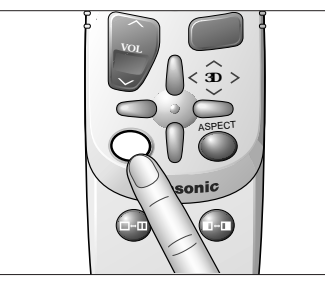

**モード** を押して , TVモードに切り替える。

VIDEO

お知らせ

表示する。

ナビゲーションシステムが"ON"のときにモードを切り替えても,映像は切り替わりません。

ΤV

使

11

か

た

# テレビ部(つづき)

## チャンネルをマニュアルで選ぶ(順送り選局/自動選局)

### リモコンで操作する場合

ディスプレイユニットで操作する場合

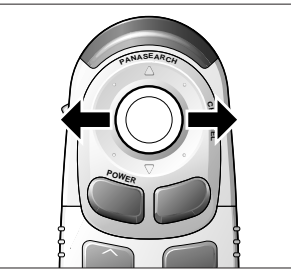

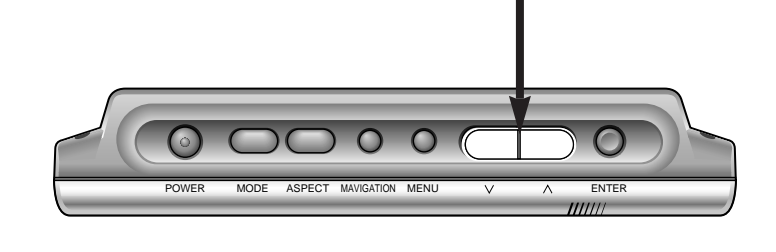

リモコンの場合にはジョイスティックを左右に動かす,ディスプレイユニットの場合には ボタンで操作します。

お知らせ

ディスプレイユニットの操作により, チャンネルをマニュアル(順送り選局/自動選局)で選ぶ場合には, 操作をする前に"入出力設定"の"チャンネルモード設定"を"マニュアル"に設定しておいてください。(P.15 参照)

### 順送り選局

- 右() チャンネルが順送りで上がる。
- 左() チャンネルが順送りで下がる。

### 自動選局

- 右() 0.5秒以上押すとチャンネルが上がり,放送局があるところで自動的に止まる。
- 左() 0.5秒以上押すとチャンネルが下がり,放送局があるところで自動的に止まる。

## チャンネルをパナサーチする(オートメモリー)

パナサーチとは,その場で受信可能な放送局を自動的にサーチし,チャンネル番号順にメモリー する機能です。最大18チャンネルまでメモリーされます。

### お知らせ

ディスプレイユニットの操作により, チャンネルをパナサーチする場合には, 操作をする前に"入出力設定"の"チャンネルモード設定"を"パナサーチ"に設定しておいてください。(P.15参照)

2秒以上押す

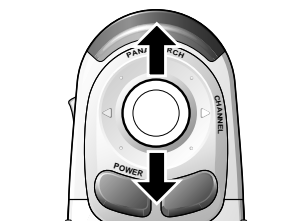

上() 2秒以上押すと,1chから周波数が高い方へサーチする。 下() 2秒以上押すと,62chから周波数が低い方へサーチする。

ディスプレイユニットの操作では, を押します。

## チャンネルをデータベースからメモリーする

ナビゲーションユニット内蔵のテレビチャンネルデータベースから,現在いる地域で受信可能な 放送局を,自動的に最大18局までメモリーします。

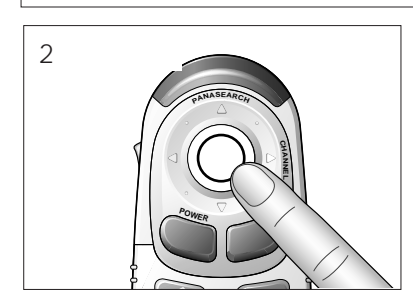

実行 を2秒以上押すと, サーチして, メモリーされる。 ディスプレイユニットの操作では, ENTERを2秒以上押します。

#### お知らせ

- ●メモリーされた放送局でも,受信状態が良くない場合が あります。
- 場所によっては、メモリーされないことがあります。
   その場合は、パナサーチを使用してください。
- ナビゲーションユニットにプログラムディスクを挿入しているときなどに、メモリーエラーとなることがあります。
   この場合は、しばらくしてからもう一度操作してください。

## チャンネルをメモリー一覧表から選ぶ

#### お知らせ

ディスプレイユニットの操作により,チャンネルをメモリー一覧表から選ぶ場合には,操作をする前に "入出力設定"の"チャンネルモード設定"を"パナサーチ"に設定しておいてください。(P.15 参照)

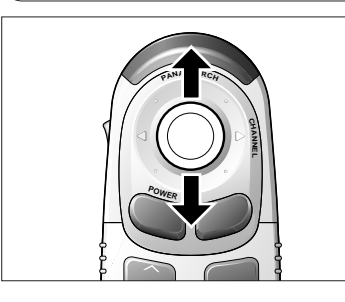

**ジョイスティック**を上下に動かすと,メモリー一覧表の中で カーソルが移動し,選択されているチャンネルに切り替わる。 ディスプレイユニットの操作では, を押します。

カーソル

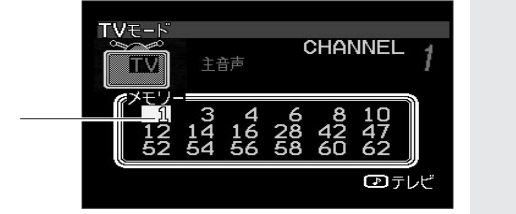

## チャンネルをダイレクトに選ぶ

リモコンの 10キー ボタンを使うと,数字の入力でチャンネルの選局ができます。

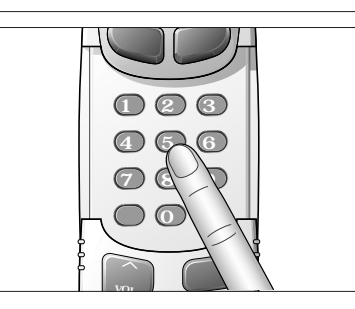

スライドカバーを下にスライドさせ,0~9**ボタン** でチャンネルを 入力する。 入力のしかた 例) ●1ch(1桁のチャンネル)を見たいときは,

例)● TCh (Thff)のテャノネル)を見たいときは、
 0 1と、連続して押す。または、1のみを押す。
 ● 52chを見たいときは、5 2と、連続して押す。
 この操作は、ディスプレイユニットではできません。

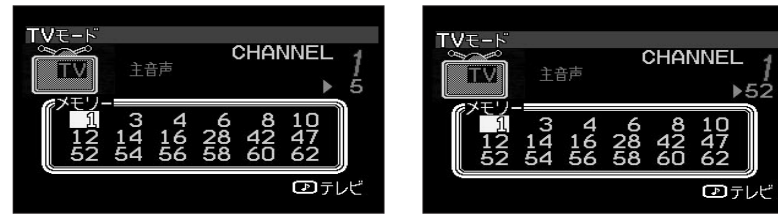

使

# テレビ部(っづき)

## テレビの音声を切り替える

CHANNEL

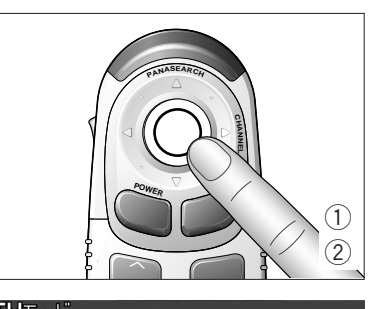

16 28 42 56 58 60

主/副音声

TVモードのときに実行を押すと,TVモードの表示が画面に 表示される。

TVモードの表示をしている間(約4秒)に,実行を押す。 押すごとに,テレビの音声が次のように切り替わる。

### ステレオ放送を受信しているとき

ステレオ モノラル

#### 音声多重放送を受信しているとき 副音声 主/副音声 主音声

主音声:通常の音声を聴く。 副音声:副音声を聴く。 主 / 副音声:通常の音声と副音声を聴く。

#### お知らせ

●受信中のテレビ放送がステレオ放送や音声多重放送でないときは,音声インジケーターを表示しません。 ●TVモード表示画面は,約4秒間何も操作しないと自動的に解除されます。

## ナビゲーションの画面で音声をテレビにする

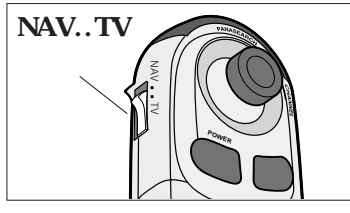

ナビゲーションシステムをONにする。(P.20 参照) NAV..TV スイッチをTV側にする。

モードを押す。

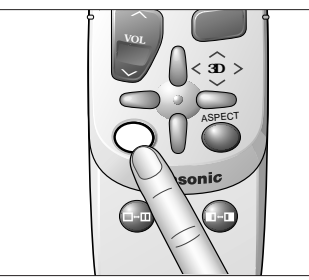

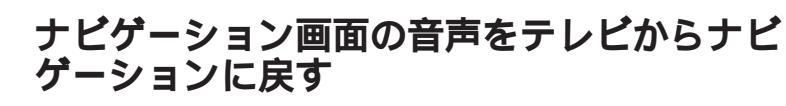

NAV..TV スイッチをTV側にする。 POWER (戻る)を押して,テレビの電源をOFFにする。

NAV..TV **スイッチ**を NAV側 にする。

モード を押す。

# ビデオ部

### 別売の後方確認カメラを接続できます。VIDEOモードは,接続した機器の モードになります。

お願い

● 走行中は安全のため,映像が映りません。VIDEOモードに切り替えると警告(WARNING)表示 が出ます。車を安全な場所に停止させ,サイドブレーキをかけてご使用ください。

●後方確認カメラが未接続の場合は,必ず"入出力設定"の"カメラ入力"を"OFF"に設定して ください。(P.17 参照)

## ディスプレイ表示

### VIDEOモードの表示

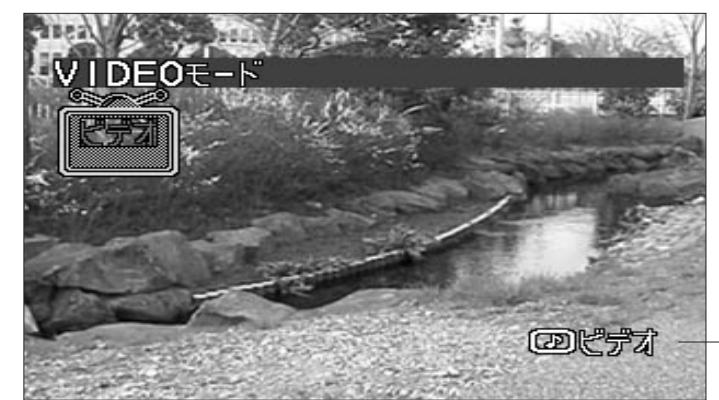

モードインジケーター 現在のモードを表示する。

VIDEOモードに切り替える

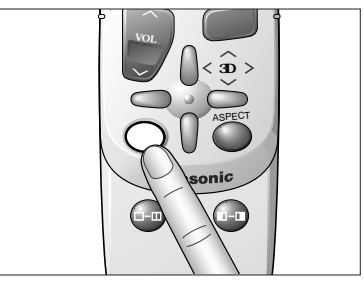

モードを押して, VIDEOモードに切り替える。 ΤV

VIDEO

ディスプレイユニットの操作では, MODEを押します。

### お知らせ

ナビゲーションシステムが"ON"のときにモードを切り替えても,映像は切り替わりません。

24

使

11

か

た